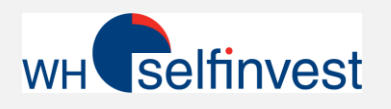

## **Aandelen handelen met NanoTrader**

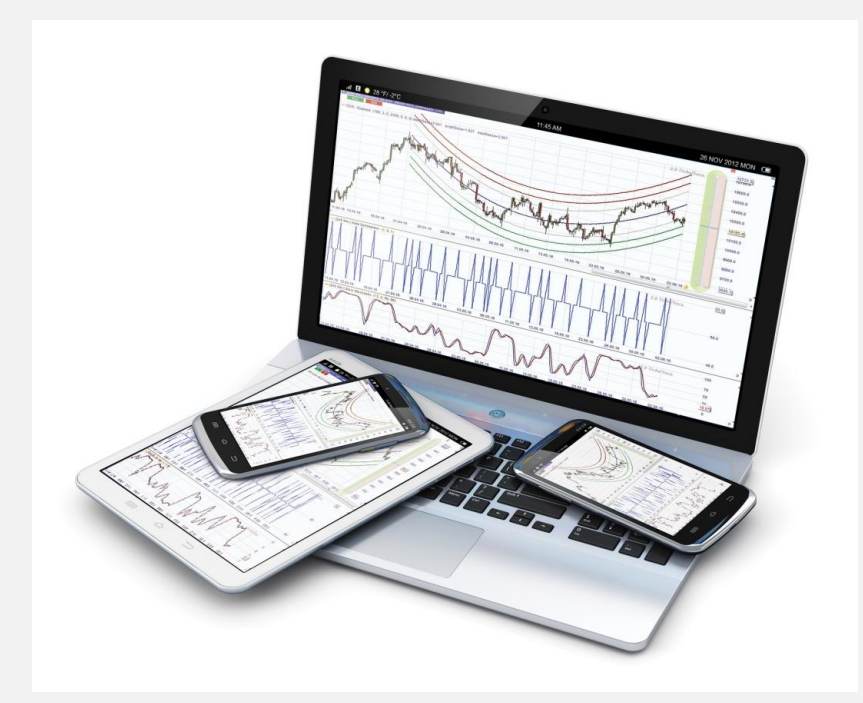

NanoTrader starten Folders beheren / Grafieken openen Mappen toevoegen/ Aandelen toevoegen Contract-informatie zoeken Abonneren op koersendata Live-rekening raadplegen

#### Versie Januari 2017

WH SELFINVEST Est. 1998 Luxemburg, France, Belgium, Germany, Netherlands, Switzerland. Copyright 2007-2016: all rights attached to this document are the sole property of WH SelfInvest S.A. Reproduction and/or transmission of this document by whatever means is not allowed without the explicit permission of WH SelfInvest. Disclaimer: this document is purely informational in nature and can in no way be construed as a suggestion or proposal to invest in the financial instruments mentioned. Persons who do decide to invest in these financial instruments acknowledge they do so solely based on their own decision and risks. Alle Information contained in this document comes from sources considered reliable. The accuracy of the information, however, is not guaranteed.

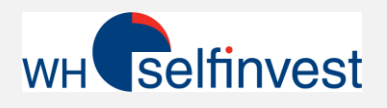

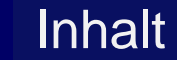

- TWS opstarten en verbinden met NanoTrader
- Folders beheren / Grafieken openen
- Folders toevoegen / Aandeel toevoegen
- Contract informatie vinden
  - Aandelen
  - Certificaten
- Abonneren op koersdata
- Live-rekening informatie raadplegen

**Risicowaarschuwing**: CFDs, Forex, Futures en aandelen zijn onderheving aan koersveranderingen. Financiële instrumenten met hefboom houden een aanzienlijk hoger risico, daar het verlies onbegrensd kan zijn en aldus groter dan de waarde van uw rekening.

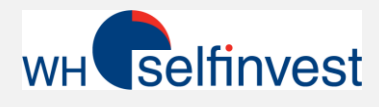

#### TWS starten en verbinden met NanoTrader

| User name                              | whstest                                       |                                  |                       |
|----------------------------------------|-----------------------------------------------|----------------------------------|-----------------------|
| Password                               | •••••                                         |                                  |                       |
| Color Palette                          | classic                                       | •                                |                       |
| Settings directory                     | c:Uts                                         | Browse                           |                       |
| Conter An<br>Portfolio<br>Kein Titel 3 | aust Trade Lag BackTrader OptionTrader Rah Ro | rigatur Alarta FElinadar Chart B | an Y Carlyon Y        |
| Show all fiel                          | ShrsShor Position Unrtad P&L                  | Avg Price Nkt Val Lng Mrkt \     | Last PBL Bid Size Bid |
| I TOTAL E                              | UR 140 68.30                                  | 3,467.51 3,131                   | 37.93                 |
| E TOTAL U                              | SD 43 225.63                                  | 5,123.53 4,775                   | 4.03 (                |
| BMW IIIS                               | 20 104.67                                     | 78.1465 1,667.60 1,667           | 83.380 20.20 199 83   |
|                                        | SELL @ GTC STP                                | 72.680 SMART                     | - Centl               |
| PEP                                    | 15 5.55                                       | 101.89 1.533.90 1.533            | Cancel                |
| AAPL                                   | 54.7M 13 -19.63                               | 113.55 1.456.52 1.456 •          | 112.04 4.03 3 111     |

Open eerst TWS (Trader Workstation), log in en minimaliseer daarna het programma.

TWS moet op de achtergrond actief blijven om de koersen en orderinformatie met NanoTrader te verbinden.

Klik op dit symbool om een video over inloggen te bekijken.

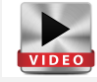

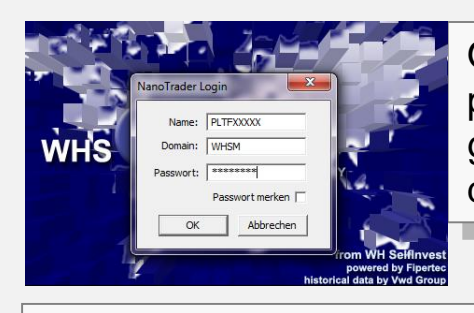

Open daarna het NanoTrader platform met uw PLTFXXXXgebruikersnaam en aansluitend dezelfde logingegevens.

\* 🖼 \* I

Van zodra het platform geopend is, klik dan op *Extras > Data Bronnen* 

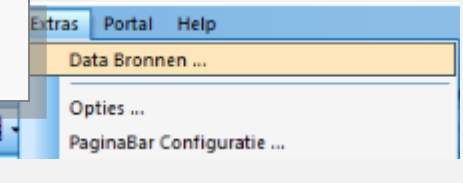

Kurdaten-Versorgung

Help Center
 Accounts
 F Papertrade
 F CQG
 G Multi-asset
 G Wulti-asset
 G Verhandelbare Instrumenten

In rubriek "Multi-asset" vinkt u de checkbox *Activeer* aan. Dan ziet u een overzicht van door WHS ingestelde folders en grafieken. Bevestig met OK om deze in te laden.

Alle geactiveerde folders\* worden in de WorkSpaceBar getoond onder "Multi-asset" en "Verhandelbare Instrumenten" met het "+" teken.

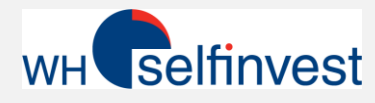

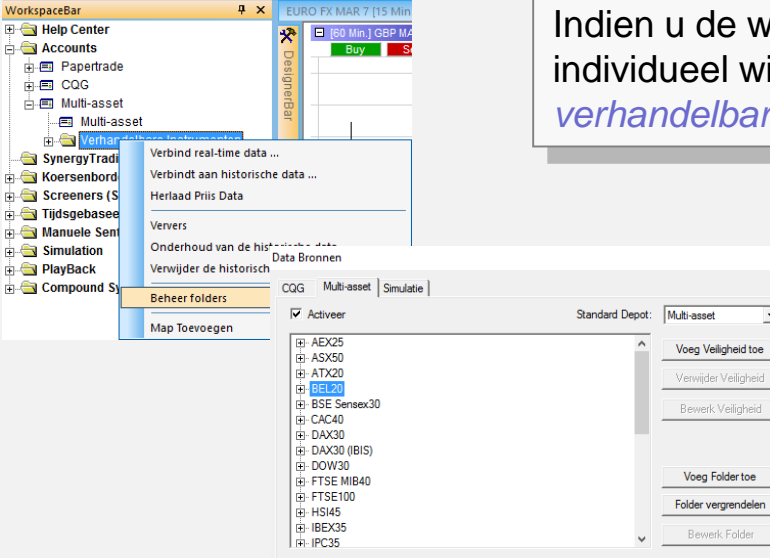

Indien u de weergave van de voorgeconfigureerde folders en aandelen individueel wil aanpassen, klik dan in de Workspacebar rechts op *verhandelbare Instrumenten* en aansluitend op *Beheer folders*.

> Klik in het linkervenster op de folder, die u wil « vrijmaken » of « vergrendelen ». Via de knoppen *Folder vergrendelen* of *Folder vrijmaken* kan u de gewenste actie doorvoeren.

> > 4

| NorkspaceBar                   | <b>д</b> |
|--------------------------------|----------|
| 🖃 📼 Multi-asset                |          |
| Multi-asset                    |          |
| 🖻 📇 Verhandelbare Instrumenter | 1        |
| 庄 🖂 AEX25                      |          |
| 庄 🖂 ASX50                      |          |
| 🛓 🖂 ATX20                      |          |
| ⊕ <del>©</del> BEL20           |          |
| 🕀 👘 🔁 BSE Sensex30             |          |
| 庄 🖂 CAC40                      |          |
| 🛓 🗠 🔄 DAX30                    |          |
| 庄 🖾 DAX30 (IBIS)               |          |
| 庄 🗠 🔄 DOW30                    |          |
| 庄 🗠 🔁 FTSE MIB40               |          |
| 🕀 🔄 FTSE100                    |          |
| 1 1                            |          |

Daarna ziet u in de Workspacebar onder "Verhandelbare instrumenten" alle actieve folders.

In het voorbeeld links is onder meer de folder DAX30 (IBIS) geactiveerd, wat het abonnement op de real-time data van de Xetra voor DAX30 omvat.

Zie ook het hoofdstuk "Abonneren op koersdata".

\* Vertraagde gegevens van de TWS versie 963,1. in NanoTrader zijn inbegrepen. Voor verdere vragen kunt u contact opnemen met de klantenservice van WH Selfinvest. \*\* **Opgelet**: Indien u beschikt over een Live Abonnement voor koersen, dan moet u de map met dezelfde naam voor gratis data vergrendelen (desactiveren). Zo vermijdt u conflicten bij het laden van de grafieken.

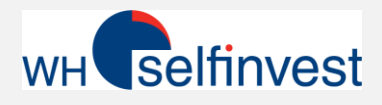

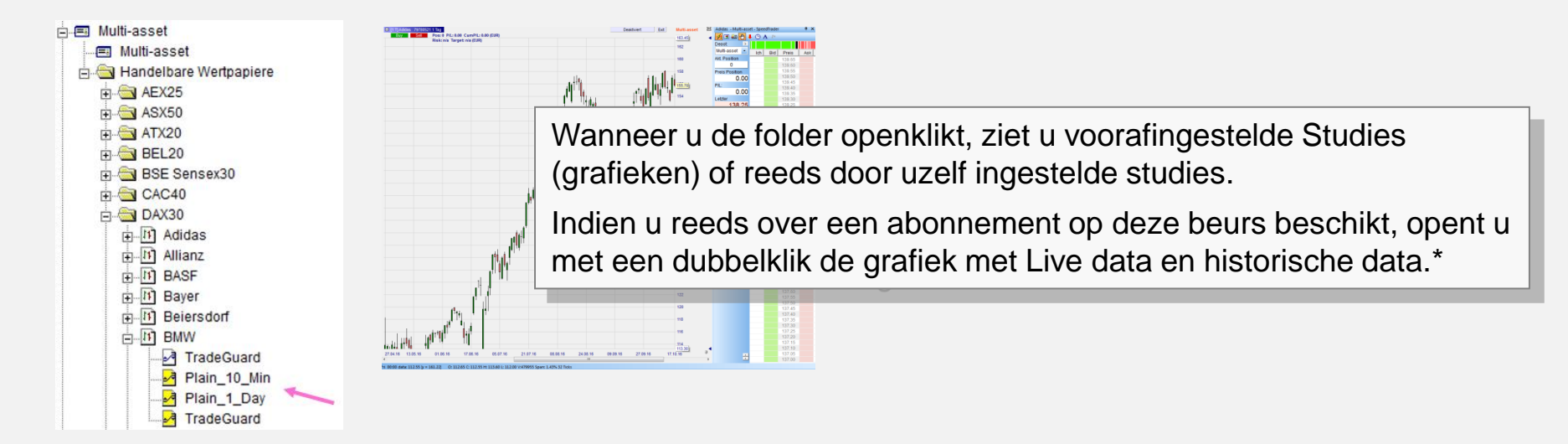

Als u een vertraagde grafiek\*\* opent, wordt u dit via popup en via tekst in de grafiek meegedeeld. Met de volgende koerstick wordt een grafiek opgebouwd.

Van zodra u een grafiek opent, die niet kosteloos of vertraagd is, krijgt u een melding van ontbrekende rechten en de grafiek blijft « leeg ».

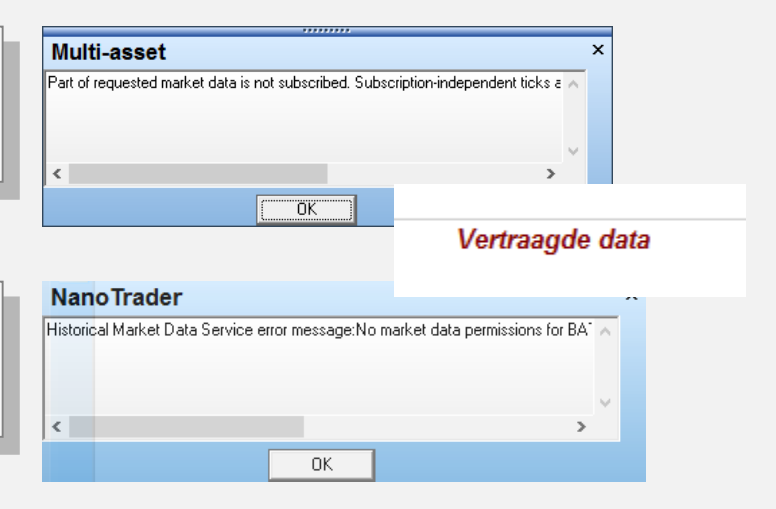

- **Opgelet**: Indien u beschikt over een LiveAbonnement voor koersen, dan moet u de map met dezelfde naam voor gratis data vergrendelen (desactiveren). Zo vermijdt u conflicten bij het laden van de grafieken
- "20 minuten vertraagde gegevens van de TWS versie 963,1. in NanoTrader zijn inbegrepen. Voor verdere vragen kunt u contact opnemen met de klantenservice van WH Selfinvest.

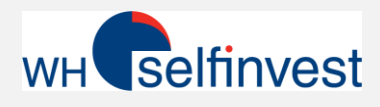

instrumenten mag er maar 1 folder

per index actief staan.

# Folders beheren/ Grafiek openen 3/3

| Data Bronnen CQG Multi-asset Simulatie                                                                                                    |                                                                                                    | X<br>In enkele gevallen vindt u 2                                                                                                    |
|----------------------------------------------------------------------------------------------------|----------------------------------------------------------------------------------------------------|----------------------------------------------------------------------------------------------------|
| ✓       Activeer         ⊕       ASX50         ⊕       ATX20         ⊕       BEL20         ⊕       BSE Sensex30         ⊕       CAC40         ⊕       DAX30 (BIS)         ⊕       DAX30 (BIS)         ⊕       FTSE MIB40         ⊕       FTSE 100         ⊕       HSI45         ⊕       IBEX35         ⊕       IPC35         ⊕       MDAX50 | Standard Depot:       Multi-asset         Voeg Veiligheid toe         Verwijder Veiligheid         Bewerk Veiligheid         Voeg Folder toe         Folder vergrendelen         Bewerk Folder | Apply       Vooringestelde mappen voor een index.         Dit geldt in het bijzonder voor indexen, van welke de aandelen op Xetra of op de Zwitserse beurs verhandeld worden.         Let er op dat u altijd maar 1 folder actief heeft.         De folder met het Live abonnement bevat de naam van de beurs, bvb.         DAX30 (IBIS).         De folder met vertraagde koersen bevat geen verwijzing de naam van de beurs, bvb.         Apply |
| In de lijst Verhan                                                                                                    | delbare                                                                                                    | ndeibare instrumenten                                                                                                    |

🗄 🔄 ASX50

🗄 🗟 BEL20 BSE Sensex30

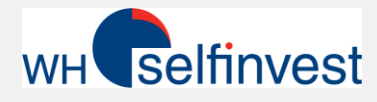

#### WorkspaceBar

Indien u een weergave van de vooringestelde mappen en grafieken apart wil instellen, dan klikt u in de Workspacebar met de rechtermuisknop *Verhandelbare instrumenten* en daarna op *Map toevoegen*.

**д** 

Er opent zich een venster waarin u de naam van de nieuwe map onder « Verhandelbare instrumenten » kan invullen. Daarna vindt u deze map terug in de structuur van de vorige mappen.

| Ververs              |
|----------------------|
| Instrument Toevoegen |
| Map Bewerken         |
| Map Verwijderen      |

Daarna kan u via een rechtermuisklik aandelen toevoegen. Klik daarvoor op Instrument toevoegen.

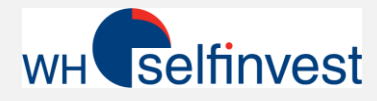

| V | e | ٢V | e | rs |  |
|---|---|----|---|----|--|
|   |   |    |   |    |  |

Instrument Toevoegen

Map Bewerken

Map Verwijderen

Zoals hiervoor uitgelegd, klikt u op « Instrument toevoegen » om een aandeel toe te voegen in een bestaande map of nieuwe map met de rechtermuisknop en daarna *Instrument toevoegen*.

| Symbool Details $\qquad 	imes$ |
|--------------------------------|
| Scherm naam: Software AG       |
| Symbool specificaties          |
| Contract id: 11486213          |
| Type: STK                      |
| Controleer geldigheid          |
| Symbool data                   |
| Tick grootte: 0.010000         |
| Update naar API waarde         |
| Waarde per punt: 1.00          |
| Munteenheid:                   |
| Exchange:                      |
| 🔲 Gebruikt SMART               |
| OK Cancel                      |

Er opent zich een dialoogvensterr "Symbool Details". 1) Onder "Scherm-Naam" kan u voor het instrument een naam ingeven, bijvoorbeeld « Software AG ».

2) Onder "Symbool-Specificaties" moet u de zogenaamde "Contract ID" (Conid) invullen. (Kent u de Conid niet, dan kan u deze terug deze via Kontraktsuche terugvinden. Zie hoofdstuk *Contract informatie vinden* ".)

3) In het veld « Type\* » kiest u STK voor Stocks = Aandelen.

Na ingave van deze drie velden, klikt u op *Controleer geldigheid*, om de beurs/markt van het instrument te vinden.

\* Voor andere Instrumenten, moeten andere waarden ingevuld worden, bijvoorbeeld bij Certificaten

- Cash = Cash Indices
- CFD = CFD
- FUT = Futures
- IOPT = Certificaten
- IND = Indices
- OPT = Opties
- STK = Stocks (Aandelen)
- WAR = Warrants

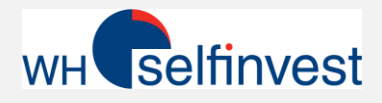

#### Folders toevoegen/Aandelen toevoegen 3/4

Nadat u de geldigheid gecontroleerd heeft, opent zich het venster « Selecteer instrument ».

Heeft u Live data abonnement, dan kiest u in de regel de hoofdbeurs van het instrument, bijvoorbeeld **IBIS** voor Software AG.

Geen abonnement en dus vertraagde koersen, kiest u **SMART**. Klik uw keuze aan en klik daarna op « OK ».

| Selecteer instrument                                                                                                    | × |
|----------------------------------------------------------------------------------------------------|---|
| Γ                                                                                                    | Q |
| SOFTWARE AG (BATEDE, EUR)<br>SOFTWARE AG (CHIXDE, EUR)<br>SOFTWARE AG (FWB, EUR)<br>SOFTWARE AG (BIBS, EUR)<br>SOFTWARE AG (SWB, EUR)<br>SOFTWARE AG (TGATE, EUR)<br>SOFTWARE AG (TRQXDE, EUR) |   |
| OK Annuleer                                                                                                    |   |

| Symbool Details ×<br>Scherm naam: Software AG<br>Symbool specificaties<br>Contract id: 11486213 | Na de keuze van beurs/markt wordt de informatie<br>"Symbool-Details".                                     | geactualis                         | seerd in (                                 |
|-------------------------------------------------------------------------------------------------|----------------------------------------------------------------------------------------------------|------------------------------------|--------------------------------------------|
| Type: STK                                                                                       | Bij orders in deze grafiek wordt als beurs<br>SMART of de SMART-Routing-Functie<br>voorgesteld.           | Maak een Orde<br>Beurs:<br>Volume: | er - Multi-asset<br>11486213<br>SMART<br>1 |
| Waarde per punt: 1.00<br>Munteenheid:<br>Exchange:<br>Gebruikt SMART                            | Met SMART wordt automatisch naar de beste<br>koers en voorwaarden op alle beschikbare<br>beurzen gezocht. | Type:<br>Prijs:<br>Laat:<br>Bied:  | Market                                     |
| OK Cancel                                                                                       |                                                                                                    | <u>K</u> oop                       |                                            |

in de rubriek

C 0C0 Ingave

Afbreken

Day

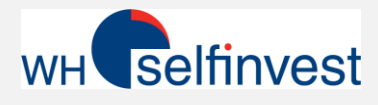

×

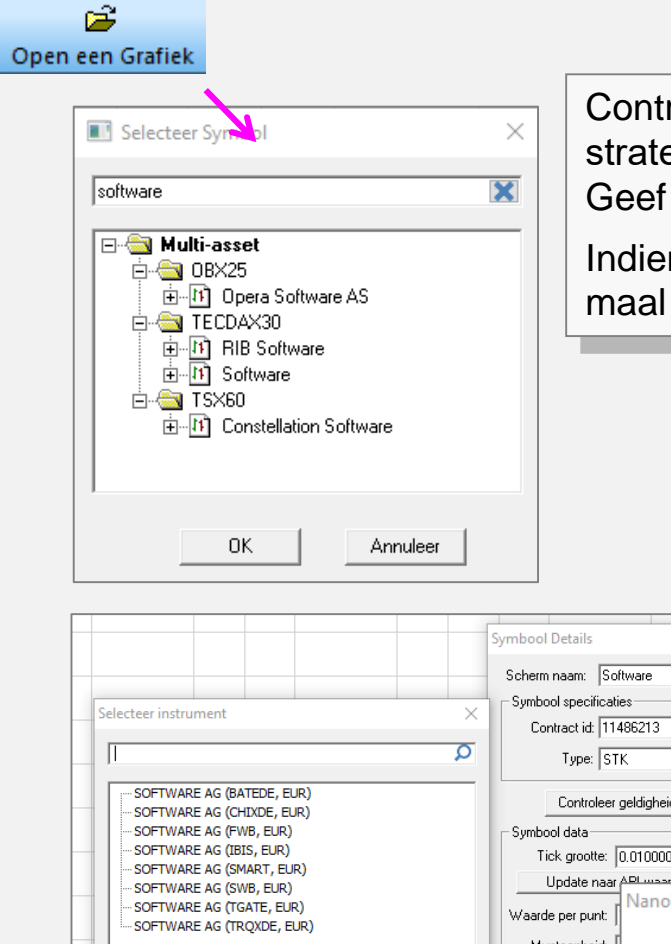

Controleer via *Grafiek openen* en in het venster "Selecteer strategie" of het aandeel reeds in de structuur "Multi-asset" zit. Geef een trefwoord in het zoekvenster in.

Indien het instrument reeds beschikbaar is, kan het geen tweede maal toegevoegd worden.

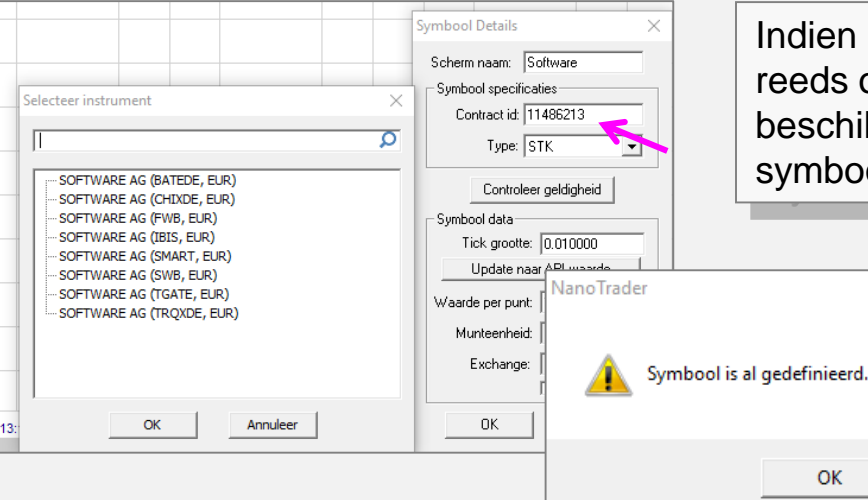

Indien u een aandeel wenst toe te voegen, dat reeds onder *Verhandelbare Instrumenten* beschikbaar is, ontvangt u een melding dat het symbool reeds actief is.

Tipp

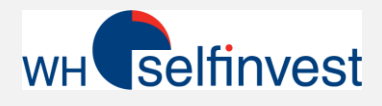

| 🗲 Bestand View Extras   | Por | tal Help                    |
|-------------------------|-----|-----------------------------|
| 🖻 🗳                     |     | Fipertec                    |
| Open een Grafiek Bewaa  |     | WH SelfInvest               |
| 🛛 - 🖻 - 🛛 - 🕑 -         |     | WH SelfInvest YouTube       |
| WorkspaceBar            |     | Trading tips op forum       |
| 🗄 🚖 Popular ETF         |     | Group Trading               |
| ⊕                       |     | WHS TechScan                |
| ⊕ <mark>⊡</mark> S&P500 |     | Market Signals              |
| ⊕                       |     | Kalender                    |
|                         |     | Multi-asset Account Manager |
| a lin ADVA On           |     | Multi-asset Zoek product    |
|                         |     |                             |

Op de website van WH SelfInvest of in het platform kan u naar "Zoek-product" navigeren.

Op deze pagina kan u informatie in detail opvragen over aandelen, warrants, opties, certificaten enz. ...

Het meeste belangrijke voor de weergave van de grafieken is het Contract-ID.

Op de zoekpagina kan u een categorie kiezen. Klik hier op *Aandelen*. In de omschrijving geeft u de naam van het aandeel in en klikt u daarna op *Zoeken*.

U hoeft niet alle velden in te vullen.

Daarna wordt een resultatenlijst getoond.

| WH Selfinvest                                                                                                    |         |             |               | WH               | selfinve            | st  |  |
|----------------------------------------------------------------------------------------------------|---------|-------------|---------------|------------------|---------------------|-----|--|
| Underlying Info Tonen 1 tot 3 uit 3   1                                                                                                    |         |             |               |                  |                     |     |  |
| Omschrijving/Naam Type Symbool Beurs Aandeel Type Sluitingsprijs Valuta<br>(Exchange)                                                         |         |             |               |                  |                     |     |  |
| Cisco Systems Inc (CSCO@NASDAO) Contract for Difference (CFD)(1), Futures(4), Optie(730), Aandeel(5), Warrants(951), Structured Product(1074) |         |             |               |                  |                     |     |  |
| De 2 CISCO SYSTEMS INC                                                                                                    | Aandeel | CSCO        | AEB           | Common           | 30.05               | USD |  |
| Details CISCO SYSTEMS INC                                                                                                    | Aandeel | CIS         | IBIS          | Common           | 28.04               | EUR |  |
| Details CISCO SYSTEMS INC                                                                                                    | Aandeel | csco        | MEXI          | Common           | 643.82              | MXN |  |
| Details CISCO SYSTEMS INC                                                                                                    | Aandeel | CSCO        | NASDAQ        | Common           | 29.99               | USD |  |
| Details CISCO SYSTEMS INC                                                                                                    | Aandeel | 4333        | SEHK          | Common           | 60.00               | HKD |  |
| First Republic Bank/CA (FRC@NYSE)                                                                                                    | Cont    | act for Dif | ference (CFD) | (1), Futures(4), | <u>Optie(130)</u> , |     |  |

| WH Self                   | finvest                  |                   |          |
|---------------------------|--------------------------|-------------------|----------|
| Simpel Geavanceerd        | Aandelen Futures         | Opties Obligaties | Warrants |
| Aandelen                  |                          |                   |          |
| Omschrijving/Naam         | Contract Type            | Land/Regio        | ~        |
| Symbool                   | Beurs (Exchange)<br>Alle | Valuta<br>Valuta  | $\sim$   |
| Security ID Type          | Security ID              |                   |          |
| Aandeel Functies          |                          |                   |          |
| Aandeel Type              | ]                        | K                 |          |
| Heeft Futures Heeft Optie | es Heeft Warrants Zoe    | ken Reset         |          |

Klik op *Detail*, om de concrete informatie van de resultatenlijst te bekijken. In de kolommen 4 + 5 meer informatie over de beurs en de soort aandelen.

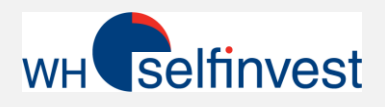

| WH Selfin         | vvest                              |
|-------------------|------------------------------------|
| Specificaties     |                                    |
|                   | Underlying Informatie              |
| Omschrijving/Naam | Cisco Systems Inc (CSCO@NASDAQ)    |
|                   |                                    |
|                   | Contract Informatie                |
| Omschrijving/Naam | CISCO SYSTEMS INC                  |
| Symbool           | CIS                                |
| Beurs (Exchange)  | IBIS, FWB, SWB, TGATE              |
| Contract Type     | Aandeel                            |
| Land/Regio        | Verenigde Staten                   |
| Sluitingsprijs    | 28.043                             |
| Valuta            | Euro (EUR)                         |
|                   |                                    |
| a                 | Contract Id S                      |
| Conid             | 121/8242                           |
| ASSETTO           | 1843606                            |
| ISIN              | 051727581023                       |
|                   | Aandeel Functies                   |
| Aandeel Type      | Common                             |
|                   | Margo Vorplichtingon               |
| Initiële Marge    | 40                                 |
| Onderbouds Marge  | 22                                 |
| Short Marge       | 33                                 |
| Short Marge       |                                    |
|                   | Frankfurt Stock Exchange (FWB) Top |
| Lokale Naam       | CIS                                |
| Lokale Klasse     | USSTARS                            |

Na klikken op Details opent zich een pagina, die de belangrijkste informatie over het aandeel bevat

Daar hoort ook het Contract-ID bij. Hier bijvoorbeeld 12178242, wat we nodig hebben om een aandeel toe te voegen.

Om een aandeel toe te voegen met behulp van de Conid, raadpleeg het hoofdstuk "*Folders toevoegen / Aandelen* <u>toevoegen</u>".

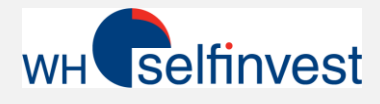

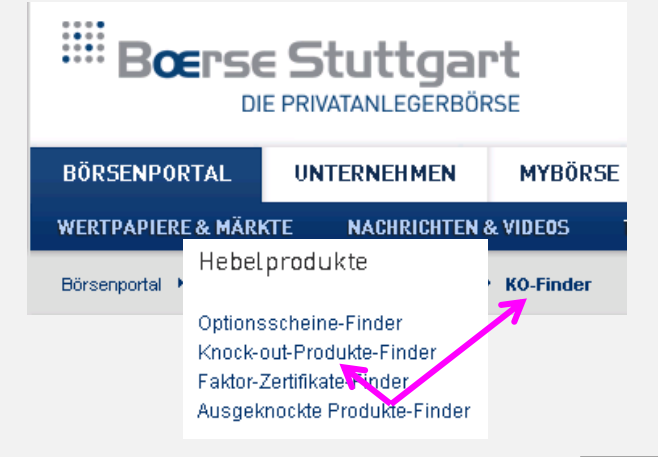

Om de Conid van certificaten te zoeken is raadzaam om vooraf eens op de website van de beurs te gaan, waarop het certificaat noteert.

In dit voorbeeld zoeken we een certificaat op de DAX Performance Index op de beurs van Frankfurt. De Knock-Out-Produkte-Finder (KO-Finder) is normaliter geschikt om het gewenste certificaat te vinden.

(<u>www.boerse-stuttgart.de</u>)

KO-FINDER WKN/Name/ISIN Н Index Tvp Basiswert П Deutschland Land/Region Basiswert Basiswert ÷ DAX ÷ alle Aktivste Basiswe Optionsart EINGABE LÖSCHEN SUCHE DAX PERFORMAN

Na het invoeren van een paar gegevens over het certificaat verkleint de resultatenlijst, zodat u daarna het gewenste via *Zoeken* snel kan kiezen. De lijst toont het symbool van het certificaat onder WKN.

| WKN    | Produktbez, d. Emitt.        | Geld | Brief | Art  | Basiswert | Basispreis 🔺 | KO-Barriere | Fälligkeit | ov   | Emittent |
|--------|------------------------------|------|-------|------|-----------|--------------|-------------|------------|------|----------|
| CX8PWB | DAX Open End Turbo Bull      | 2,49 | 2,50  | CALL | DAX       | 10.247,9679  | 10.247,9679 | endlos     | 0,01 | Citi     |
| TD73K8 | Open End-Turbo-Optionsschein | 2,22 | 2,62  | CALL | DAX       | 10.246,4546  | 10.246,4546 | endlos     | 0,01 | HSBC     |

| Po | ortal Hilfe             |                     |                  |                   |               |
|----|-------------------------|---------------------|------------------|-------------------|---------------|
|    | Fipertec                | Simpel Geavanceerd  | Aandelen Futures | Opties Obligaties | Warrants Stru |
|    | WH SelfInvest           | Structured Product  |                  |                   |               |
|    | WH SelfInvest YouTube   | Omenhaiteire (Neens | Combine at Turne | Land (Dasia       |               |
|    | Forum Trading-Tipps     | Omschrijving/Naam   |                  |                   | $\sim$        |
|    | Group Trading           | Symbool             | Beurs (Exchange) | Valuta            |               |
|    | WHS TechScan            | cx8pwb              | Alle             | Alle              | $\sim$        |
|    | Market Signals          | Security            | Security ID      |                   |               |
|    | Kalender                | Alle                |                  |                   |               |
|    | forexPRO Systeme        |                     |                  |                   |               |
|    | Multi-asset Konto Mana  | ager                |                  |                   |               |
|    | Multi-asset Produktsuch | he                  |                  |                   |               |
|    | CFD-Forex Kontoauszüg   | ge                  |                  |                   |               |
|    | CFD-Forex Trade Histori | ie                  |                  |                   |               |

Met dit WKN kan men dan het aandeel zoeken via « Zoek Product » in NanoTrader. Op de zoekpagina kiest u de categorie *Structured Products*.

Bij Symbool vult u het WKN van het certificaat in en klikt u op *Zoeken*.

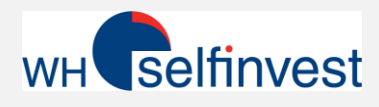

#### Contract-Informatie zoeken – Certificaten 2/2

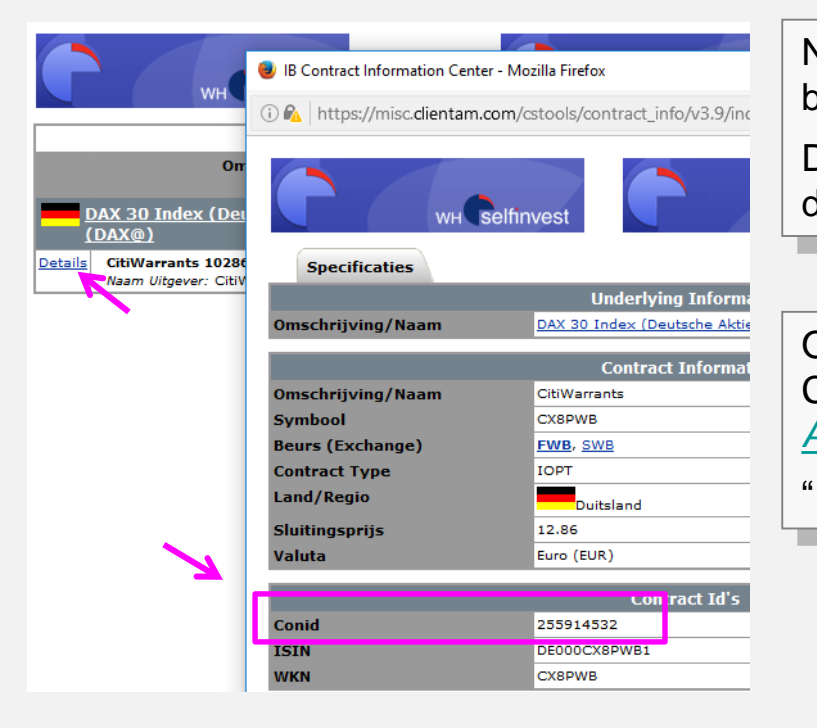

Na klikken op *Details* opent zich een pagina, die de belangrijkste gegeven over het instrument bevat.

Daarbij vindt u ook het contract-ID, hier bvb. 255914532, dat u nodig heeft om het instrument toe te voegen.

Om een instrument toe te voegen aan de hand van het Conid, raadpleeg het hoofdstuk "*Folders toevoegen /* <u>Aandelen toevoegen</u>".

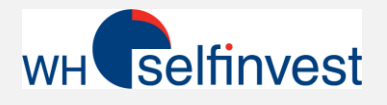

#### Abonneren op koersendata 1/3

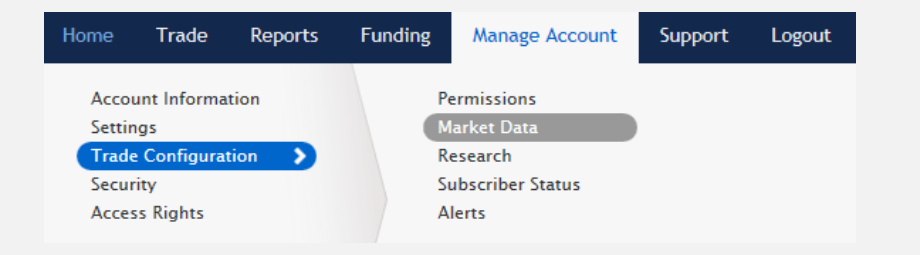

Open de Account Manager en kies Manage Account. Daarna gaat u naar Trade Configuration en Market Data.

Een nieuwe pagina met een « geographische" structuur opent zich om te abonneren op koersendata.

Klik op een tab, bvb. Noord-Amerika.

Selecteer het juiste pakket, waarop u zich wil abonneren in aanvulling met de reeds gratis beschikbare instrumenten. Ga met de muis over de naam van het pakket en een popup met meer details verschijnt. Via *Continue* gaat u verder. Daarna openen zich meerdere vensters, waarin bevestiging voor het abonnement verzocht worden.

| me | Trade                                                             | Reports                                                                                                    | Funding                                                                                                    | Manage Account                                                                                                    | Support                                                                                                  | Logout                                                                                    |                                                                                                    |                                                                                                    |                                                                                                  |
|----|-------------------------------------------------------------------|----------------------------------------------------------------------------------------------------|----------------------------------------------------------------------------------------------------|----------------------------------------------------------------------------------------------------|----------------------------------------------------------------------------------------------------|-------------------------------------------------------------------------------------------|----------------------------------------------------------------------------------------------------|----------------------------------------------------------------------------------------------------|--------------------------------------------------------------------------------------------------|
|    | Non-                                                              | Profession                                                                                                    | al Market D                                                                                                    | Data Subscriptions                                                                                                    |                                                                                                    |                                                                                           |                                                                                                    |                                                                                                    |                                                                                                  |
|    | We pro<br>below<br>marke<br>Due to<br>and re<br>to the<br>To find | ovide real-tin<br>are per mon<br>t data subscr<br>o regulatory r<br>ceiving mark<br>applicable su<br>d the exact m | ne streaming<br>th and partial<br>'iptions after<br>estrictions, yo<br>tet data. Shou<br>ubscription fe<br>narket data su | market data for the prin<br>I month subscriptions w<br>your account has been<br>our account may be ine<br>ild you wish to obtain m<br>tes.<br>ubscription, click Marke | ces described<br>vill be charged<br>activated.<br>ligible to trade<br>narket data, ev<br>et Data Assista | below. Check t<br>I at the full mor<br>e certain produ<br>ven for those pr<br>ant button. | he market data su<br>th's rate. You will<br>cts. Such a restrict<br>roducts you may b<br>Market Data Assiste | bscriptions you wish to re<br>have the ability to subscri<br>ion does not prohibit you<br>e ineligible to trade, your :<br>int | ceive. All fees listed<br>be or unsubscribe to<br>from subscribing to<br>account will be subject |
|    | Globa                                                             | I North A                                                                                                    | A mont                                                                                                    | thly 10.00 USD fee will be<br>whenever the monthly is<br>ssions generated in the                                                                                       |                                                                                                    | Quote Booster                                                                             |                                                                                                    |                                                                                                    |                                                                                                  |
|    | Q                                                                 | iote Bundle                                                                                                    | s accoun                                                                                                    | it reach 30.00 USD.                                                                                                    | Lev <mark>el II (</mark> D                                                                               | )eep Book)                                                                                | 🗖                                                                                                    | Fixed Income                                                                                                    |                                                                                                  |
|    |                                                                   | 15 Value Bun                                                                                                    | dle                                                                                                    | Waiver 🗹                                                                                                    | CBOT Rea                                                                                                 | al-lime                                                                                   | 6.00 USD 🛄                                                                                                   | Bond Ratings                                                                                                    | 1.00 020                                                                                         |

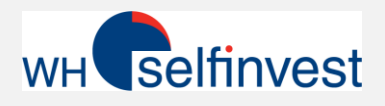

#### Abonneren op koersendata 2/3

| Home | Trade                                                                                                    | Reports                   | Funding                                      | Manage Account                                                                                                    | Support     | Logout                                                                             |  |  |  |  |  |
|------|----------------------------------------------------------------------------------------------------|---------------------------|----------------------------------------------|----------------------------------------------------------------------------------------------------|-------------|------------------------------------------------------------------------------------|--|--|--|--|--|
|      | Non                                                                                                    | Profession                | al Market D                                  | ata Subscriptions                                                                                                 |             |                                                                                    |  |  |  |  |  |
|      | We provide real-time streaming market data for the prices described below. Check the market data subscriptions you wish to receive. All fees listed below are per month and partial month subscriptions will be charged at the full month's rate. You will have the ability to subscribe or unsubscribe to market data subscriptions after your account has been activated. Due to regulatory restrictions, your account may be ineligible to trade certain products. Such a restriction does not prohibit you from subscribing to and receiving market data. Should you wish to obtain market data, even for those products you may be ineligible to trade, your account will be subject to the applicable subscription fees. To find the exact market data subscription, click Market Data Assistant button. |                           |                                              |                                                                                                    |             |                                                                                    |  |  |  |  |  |
|      | Glob                                                                                                    | al North A<br>uote Bundle | A monti<br>Americwaived<br>commis<br>account | hly 10.00 USD fee will be<br>whenever the monthly i ⊂<br>sions generated in the<br>t reach 30.00 USD.<br>Waiver ♥ | Level II (D | Quote Booster  Deep Book)  Fixed Income eal-Time  6.00 USD  Rond Ratings  1.00 USD |  |  |  |  |  |
|      |                                                                                                    | US Value Bund             | dle PLUS                                     | 5.00 USD 🗌                                                                                                    | CFE Enha    | anced with Depth of Book US Bond Quotes Fee Waived 🗹                               |  |  |  |  |  |

| Date       | Description                                                    | Amount |
|------------|----------------------------------------------------------------|--------|
| Other Fees |                                                                |        |
| EUR        |                                                                |        |
| 2017-01-04 | German ETF's and Indices Level I Non-Professional for Dec 2016 | -1.25  |
| 2017-01-04 | NASDAQ Level I for Dec 2016                                    | -1.43  |
| 2017-01-04 | NYSE Level I for Dec 2016                                      | -1.43  |
| 2017-01-04 | SPOT MARKET GERMANY (FRANKFURT/XETRA)(N FOR DEC 2016           | -16.25 |

Na de activatie zijn de data onmiddellijk beschikbaar. De kosten voor de koersendata worden maandelijks automatisch van uw rekening afgehouden.

> De afboeking van de koersendata wordt maandelijks afgehouden met terugwerkende kracht voor de vorige maand.

In uw rekeninguittreksels kan u deze afboekingen op transparante wijze opvolgen.

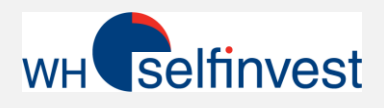

### Abonneren op koersendata 3/3 – Voorbeelden

|          | Global North America                                                                                                    | Europe Asia-                                                    | Pacific                                                    |                                                                                                    |                                                                                              |
|----------|----------------------------------------------------------------------------------------------------|-----------------------------------------------------------------|------------------------------------------------------------|----------------------------------------------------------------------------------------------------|----------------------------------------------------------------------------------------------|
| US-Markt | Een van de interessantste <b>Value Bundle</b> .                                                                                                    | abonnement                                                      | en is de <b>US</b>                                         | Level I (Bester Geld-/Brid<br>AMEX (Network B/CTA)                                                                                         | efkurs = NBBO)<br>1,50 USD ☑                                                                 |
|          | Dit omvat alle grote US be<br>(Best BID/Best Ask) Het ko<br>loop van de maand voor m<br>deze markten heeft uitgevo<br>kosten terugbetaald.                                                  | urzen met Le<br>ost 10 USD. I<br>beer dan 30 U<br>berd, dan wor | evel I Data<br>ndien u in de<br>ISD orders in<br>rden deze | <u>CBOT Real-Time</u><br><u>CFE Enhanced</u><br><u>CME Real-Time</u><br><u>COMEX Real-Time</u><br><u>Canadian Exchange Group</u>           | 1,25 USD<br>2,50 USD<br>1,25 USD<br>1,25 USD<br>1,25 USD<br><u>0 (TSX/TSXV)</u><br>20,00 CAD |
|          | Weltweit     Nordame waived whenever the monthly "az if it commissions generated in the account reach 30.00 USD.       US Value Bundle     Waiver I       US Value Bundle PLUS     5,00 USD | zijn de beu<br>NYSE of N<br>korting gel                         | Irzen <i>AMEX</i> ,<br>IASDAQ. Een<br>dt hier niet.        | Mexican Derivatives<br>Mexican Stock Exchange<br>Montreal Derivatives<br>NASDAQ (Network C/UTP)<br>NYMEX Real-Time<br>NYSE (Network A/CTA) | 5,00 USD □<br>13,00 USD □<br>6,00 USD □<br>1,50 USD ☑<br>1,25 USD □<br>1,50 USD ☑            |
| EU-Markt | Voor Europese aandelen, v<br>turbo's kan u de respectiev<br>beurzen selecteren.                                                                                                    | warrants en<br>/elijke                                          | <u>Spot Market Germa</u><br><u>Stuttgart Boerse in</u>     | any (Frankfurt/Xetra)<br>cl. Euwax (SWB)                                                                                                   | 16,25 EUR 🗹<br>4,50 EUR 🗹                                                                    |

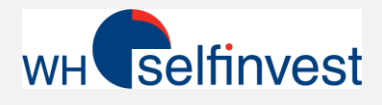

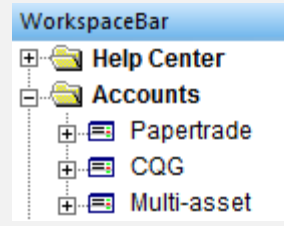

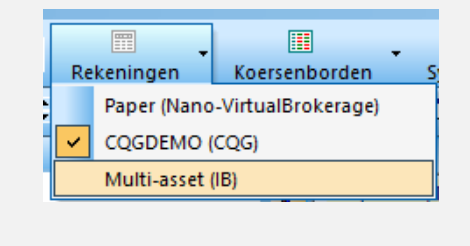

In NanoTrader kan u de aandelenrekening op verschillende manieren openen. Onder andere via de knop « Rekeningen » of via Multi-Asset in de Workspacebar. Let er aub op dat uw rekeningnummer zelf niet getoond wordt maar « Multi-asset » de rekening voorstelt.

|                      |   | Notifica       | ties                                   |                                |                   |                    |        |      |          |        |       |        |          |
|----------------------|---|----------------|----------------------------------------|--------------------------------|-------------------|--------------------|--------|------|----------|--------|-------|--------|----------|
|                      | ~ | Toon EL        | V in plaats                            | van Cash al                    | s balan           | s                  |        |      |          |        |       |        |          |
|                      |   | Update Account | Jpdate Account<br>Account Instellingen |                                |                   |                    |        |      |          |        |       |        |          |
| <b>12.01.</b> 07:00  |   | NOODU<br>NOODU | ITGANG -<br>ITGANG-                    | Sluit Positie:<br>Verwijder Op | s & Ver<br>en Ord | wijder Open<br>ers | Orders |      |          | 17.01. | 07:00 | 15:00  | 18.01    |
| .17 Thu 19:00 data:  |   | Selectee       | r Font                                 |                                |                   |                    |        |      | 3% 9 Tic | ks     |       |        |          |
| -asset - Multi-asset | ~ | Dockabl        | le met and                             | lere vensters                  |                   |                    |        |      |          |        |       |        |          |
| 巡 🛠 亚口目              | _ | Stel kolo      | ommen in                               |                                |                   |                    |        |      |          |        |       |        |          |
| ame                  | - |                |                                        |                                |                   |                    | ,      |      | Exit     | Last   | Stop  | Target | OrderPri |
| ABN-Amro             |   | 0              | n/a                                    | 0.00                           | EUR               |                    | Buy    | Sell | Exit     | 22.110 |       |        |          |
| ING GROEP NV         |   | 0              | n/a                                    | 0.00                           | EUR               |                    | Buy    | Sell | Exit     | 13.305 |       |        |          |
| Adidas               |   | 0              | n/a                                    | 0.00                           | EUR               |                    | Buy    | Sell | Exit     | 151.40 |       |        |          |
| Software             |   | 0              | n/a                                    | 0.00                           | EUR               |                    | Buy    | Sel  | Exit     | 32,300 |       |        |          |

In de rekeningbalk ziet u voor iedere positie de profit/loss informatie, in zover de waarde in de Workspacebar als aandeel beschikbaar is.\*

De beknopte informatie in de voettekst van de rekening is een globaal overzicht van de rekening. Dit wordt via de interface doorgegeven en weerspiegelt de som van alle posities, ongeacht of het aandeel beschikbaar is in de WorkspaceBar.

Met een rechtermuisklik op de aandelenbalk open zich een tekst-menu.

Toon ELV in plaats van Cash als balans
Hier kan u instellen of u het cash bedrag van uw rekening wenst te zien of de

Equity with Loan Value.

(Dit komt overeen met de gegevens in het accountvenster van TWS)

Cash: EUR 3,723.00 ELV: EUR 8,149.19